1. After logging into Scoutbook with your Parent/Guardian account, select 'My Dashboard', then under My Units, select 'Troop 5 B' or 'Troop 6 G'.

| Maintenance Advisory: There will be a brief maintenance window starting at 2:00 PM CDT, Tu |                                     |  |
|--------------------------------------------------------------------------------------------|-------------------------------------|--|
|                                                                                            | $\sim$                              |  |
|                                                                                            | My Dashboard                        |  |
| E 1                                                                                        | my.Scouting Home Page               |  |
| E 1                                                                                        | my.Scouting Dashboard (Training)    |  |
| (j)                                                                                        | Blog                                |  |
| i≣ 1                                                                                       | Forums                              |  |
| E Legacy Forums                                                                            |                                     |  |
| 🗇 Directory                                                                                |                                     |  |
|                                                                                            |                                     |  |
| ر مر                                                                                       | Help                                |  |
|                                                                                            |                                     |  |
| My Units                                                                                   |                                     |  |
|                                                                                            | Pack 15 A<br>Long Meadow P T O      |  |
|                                                                                            | Congregational Church Of Middlebury |  |

## 2. Find and select your Scout's name on the roster.

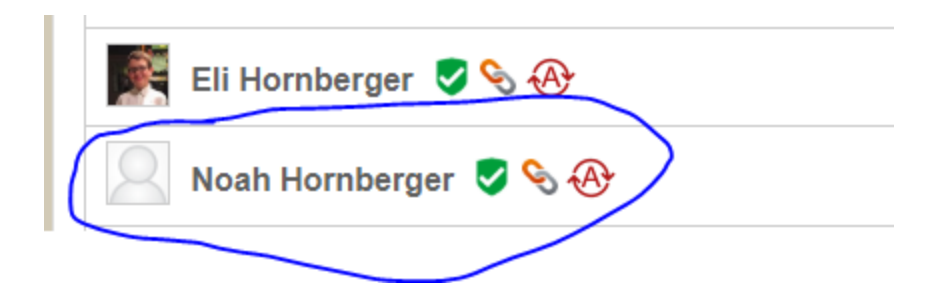

## 3. Select Edit Profile.

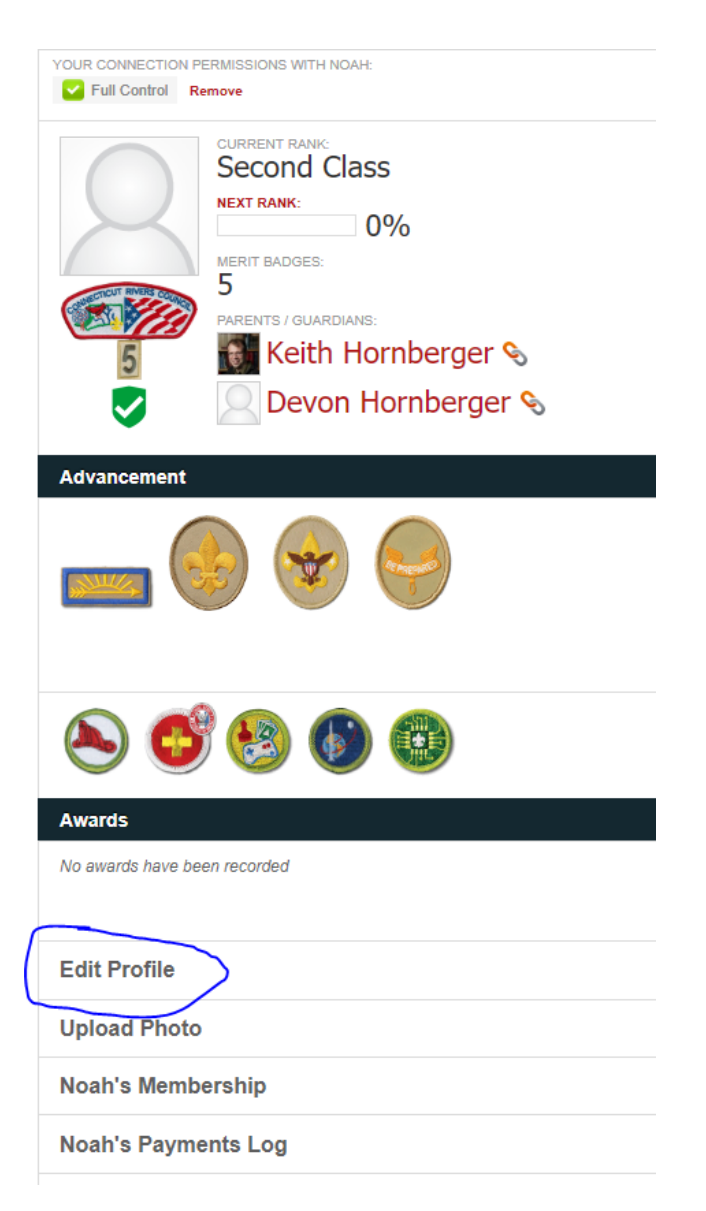

## 4. Scroll to the bottom of the page, then select the button that says "Invite (Name) to Connect"

When you think Noah is old enough to have access, you can invite your Scout to connect, which allows the following:

- · Marking off requirements
- Leaving comments
- Recording journal entries
- Sharing photos

You will need to provide a unique email address for your Scout, which will receive the login/password.

⑦ What if Noah has already created his own Scoutbook account?

If Noah already created his own separate Scoutbook account you will need to decide which one to keep.

he can either delete his existing account or you can delete this one by clicking on the Delete Account button above.

If you decide to delete this account, you can connect to Noah's account by clicking on Add/Track a Scout from your Dashboard then choosing the option Connect to My Scout.

Invite Noah to Connect

## 5. Enter your Scout's email address in the popup window that appears, and then click Invite.

| Invite Noah to Connect                                                                                         |        |  |  |
|----------------------------------------------------------------------------------------------------|--------|--|--|
| Please enter <b>Noah's email address</b> below and we'll send<br>him an invitation to connect to this account. |        |  |  |
| name@emailhost.com                                                                                             |        |  |  |
| Invite                                                                                                    | Cancel |  |  |

Your Scout will then receive an email inviting them to create a Scoutbook account. Follow the instructions in the email as you did to create your parent account.